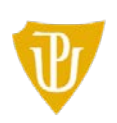

Pedagogická fakulta

## Jak provést hodnocení kvality výuky realizované na Pedagogické fakultě Univerzity Palackého Olomouc pro letní semestr akademického roku 2018/2019?

Vážené studentky, Vážení studenti.

Níže uvedený postup má za cíl Vám pomoci při vyplňování elektronického dotazníku pro hodnocení kvality výuky, které Pedagogická fakulta Univerzity Palackého Olomouc opětovně realizuje i v letním semestru akademického roku 2018/2019 (hodnocení kvality výuky pro tento semestr bude ukončeno 10. 5. 2019).

Hodnocení kvality je prováděno na úrovní jednotlivých rozvrhových akcí, které jste měli možnost v tomto semestru navštěvovat, a můžeme Vás ubezpečit, že Vaše hodnocení je plně anonymní a nikdo není schopen spojit vaše hodnocení předmětu či vyučujícího s vaší osobou. Také jsme pro Vás připravili několik zajímavých novinek, které mají za cíl Vám proces hodnocení co nejvíce zpříjemnit a zpřehlednit. Hlavní novinkou je použití nového dotazníku, který je využíván i na všech ostatních fakultách UP, což umožní porovnání výsledků mezi nimi. Také připomínáme možnost využití mobilní aplikace IS/STAG Evaluace, kterou můžete bezplatně získat v Google Play adrese: na https://play.google.com/store/apps/details?id=cz.zcu.stag.mobile.Evaluace&hl=cs

Váš názor a hodnocení je pro nás velice důležité a zapojením se do hodnocení Kvality výuky nám poskytnete důležitou zpětnou vazbu pro její zlepšování. Nebojte se tedy, a pomozte nám, ale hlavně i sobě, zlepšovat kvalitu výuky realizované na Pedagogické fakultě Univerzity Palackého Olomouc!

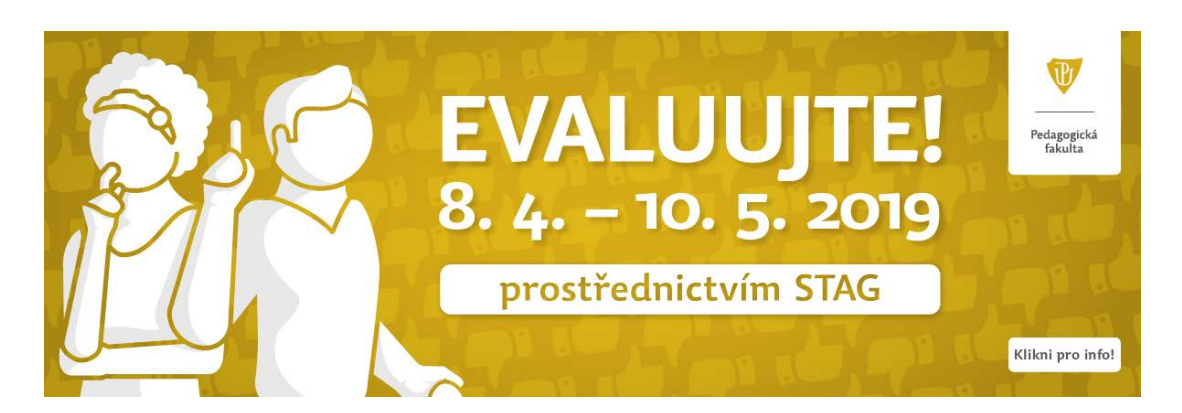

Pedagogická fakulta Univerzity Palackého v Olomouci Žižkovo nám. 5 | 771 40 Olomouc | T: 585 635 088, 585 635 099 www.pdf.upol.cz

## Jak tedy na to?

 Přihlaste se do systému STAG prostřednictvím portálu UP (<u>https://stag.upol.cz/portal</u>). Vyplňte tedy položky ID UŽIVATELE a HESLO a potvrďte stiskem tlačítka PŘIHLÁSIT SE.

| w https://stag.upoi.cz/portal                                                                                                    |                                                                            |
|----------------------------------------------------------------------------------------------------|----------------------------------------------------------------------------|
| V Portal UPOL - Vitejte X<br>Soukor – Úpravy Zohratit – Oblíhené položky – Nártroje – Nápověda                                                                                                    |                                                                            |
| <u>Soubor opravy zobrazit Oblibene polozky Nastroje Naprveda</u>                                                                                                    |                                                                            |
|                                                                                                    |                                                                            |
| Vitejte Prohližení Uchazeč Info ke STAGu Portál UP                                                                                                    | Nepřihlášený uživatel Přihlásit English Kontakt na uživatelskou podporu :: |
| Přihlášení (L001)                                                                                                    |                                                                            |
| Přihlášení do portálu:                                                                                                    |                                                                            |
| Vltáme vás v informačním systému IS/STAG UP. Pro přihlášení<br>použijte stejné přihlašovací jméno a heslo jako do Portálu UP. V<br>připadě problémů s přihlášením, prosím, použijte stejné heslo jako k<br>elektronické poště nebo si heslo změňte v Portálu UP v záložce<br>Upravit můj profil.<br>Uživatelské jméno:<br>Heslo:<br>Přihlásit se |                                                                            |
| Portálový rozcestník (R001)                                                                                                    |                                                                            |
| Portál UP                                                                                                    |                                                                            |
| Courseware                                                                                                    |                                                                            |
| LMS Unifor                                                                                                    |                                                                            |
|                                                                                                    |                                                                            |
| Uvodní informace<br>Úvodní informace<br>Vítáme vás v informačním systému IS/STAG UP. Pro přihlášení použijte stejné přihlašovací jméno a heslo jako o<br>s přihlášením, prosím, použijte stejné heslo jako k elektronické poště nebo si heslo změňte na Portálu UP v záko                                                                        | do Portálu UP. V případě problémů<br>vžce Upravit můj profil.              |
| Aldusliky (C012)                                                                                                    |                                                                            |
| Aktuality                                                                                                    | 2                                                                          |
| Momentálně nejsou zadány žádné aktuality                                                                                                    |                                                                            |

2) Po přihlášení do STAGu přejděte do sekce MOJE STUDIUM a poté do sekce HODNOCENÍ KVALITY.

|                                       | a antal (atualiuna (as aia, atualiuna |                                    |               |              |                          |             |              | 0-04       |            | ×  |
|---------------------------------------|---------------------------------------|------------------------------------|---------------|--------------|--------------------------|-------------|--------------|------------|------------|----|
| Google Seznam - n                     | aidu M Portál Univerzit               | Portál UPOL X 🔅 Unifor Live        | 🖉 Pošta –     | milan k      | I 🥝 One                  | rations Man | SIGMA fork   | alr Eo     | muláře Goo | Ĭ  |
| Soubor Úpravy Zobrazit Oblíbe         | ené položky Nástroje Nápov            | ida                                | C Posta -     | TTTTT dTT.K  | IIII 🙆 Obe               |             | SIGIVIA TOLL |            |            |    |
| × Najít: linie                        | Pře                                   | dchozí Další 📝 Možnosti 🕶          |               |              |                          |             |              |            |            |    |
|                                       |                                       |                                    |               |              |                          |             |              |            |            | -  |
|                                       |                                       |                                    |               |              |                          |             |              |            |            |    |
| Tr S                                  | itudijni ag                           | enda                               |               |              |                          |             |              |            |            |    |
|                                       | oformační systér                      | n Univerzity Palacké               | ho            |              |                          |             |              |            |            |    |
|                                       | ionnach syster                        | Toniverzity Fuldeke                |               |              |                          |             |              |            |            |    |
| Vítejte Moje výuka                    | Moje studium                          | iližení IS/STAG Kvalitav           | výuky U       | chaze        | eč Info                  | ke STAG     | u Portál     | UP 👄       |            |    |
| Průběh studia                         | informace o uzivat                    | eli a jeho rolích v IS/STAG        |               |              |                          |             |              |            |            |    |
| Vizualizace studia                    |                                       |                                    |               |              |                          |             |              |            |            |    |
| Zbývající povinnosti                  | Hana BAGAROVÁ , R                     | ole / uživatel Student: D15983 - F | PDF (přepnut  | t <b>O</b> ) |                          | ✓ □ I       | nfo 🗟 Možno  | ost PŘEPNU | JTÍ ROLE 💽 |    |
| Zápis na termíny                      |                                       |                                    |               |              |                          |             |              |            |            |    |
| Moje údaje                            | Výsledky studia (S                    | 012) - D15983                      | /mlón abud    |              | žu selle                 | 0 72/17     | 0 = 2 1 2    | n nak 0    | 26/92      | 2  |
| Semestrální práce                     | Formulář pro tis                      | k průběhu studia                   | pian-stuu.    | prun         | er   cerk.               | 0 - 72/17   | 0 - 🗣 3.12   | 20106 0 -  | 20/03 - 🛶  | .ر |
| Předzápis                             | Formulář pro tis                      | <u>k potvrzení o studiu</u>        |               |              |                          |             |              |            |            |    |
| Grafický předzápis                    | Plnění předmětů (S                    | 010) - D15983                      |               |              |                          |             |              |            |            |    |
| Kroužkový předzápis                   | Rok 2016/2017 🗸                       | Semestr ZS i LS 🗸 Zobrazovat t     | také uznané j | předm        | šty 🗌                    |             |              |            |            |    |
| Kvalifikační práce                    | Známky a zápočt                       | Zapsané termíny Vypsané            | termíny I     | Předm        | <mark>ěty bez t</mark> e | ermínů      |              |            |            |    |
| Kontrola placiátorctví                | Legenda: (P) Ne                       | spl. prerekvizity, 🙆 Anulov        | /aný před     | mět          |                          | Zk          | ouška(Zko    | uška/Záp   | očet)      |    |
|                                       | Předmět                               | Název                              | (             | •            | St. 🔍 K                  | r. 🖻 Pok.   | Hodnood      | :  Body    | Datum      | ľ  |
| ECTS výjezdy                          | KPG/KDIDT                             | Didaktické technologie             | :             | ZS           | A 1                      | 1           | Splněno 🥻    | - 1        | 16.12.16   |    |
| ECTC příjesty                         | KTE/KIET1                             | Elektrotechnika I.                 | 1             | ZS           | A 2                      | -           | -            | -          | -          | J  |
| Hodnocení kvality                     | KTE/KIET2                             | Elektrotechnika II.                |               | ZS           | A 4                      | -           | -            | -          | -          |    |
|                                       | KTE/KICD1                             | Grafické programy - CAD 1          |               | ZS           | A 2                      | -           | -            | -          | -          | ų  |
| Automaticke zpravy                    | KTE/KBINT                             | Informační technologie             |               | ZS           | A 2                      | -           | -            | -          | -          | J  |
| Upomínky                              | KTE/KIMPT                             | Multimediální a prezentační t      | vorba         | ZS           | A 2                      | -           | -            | -          | -          | ļ  |
|                                       | KNJ/MSUB3                             | Praktická cvičení III.             |               | ZS           | A 6                      | 1           | Splněno 🔏    | - 1        | 24.02.17   | J  |
|                                       | KTE/KIPA                              | Programování a algoritmizac        | e i           | ZS           | A 3                      | -           | -            | -          | -          | l. |
|                                       | KPS/BPSCK                             | Psychologie v životě člověka       |               | ZS           | A 3                      | 1           | Splněno 🥻    | - 1        | 09.12.16   | J  |
| https://stag.upol.cz/portal/studium/r | moje-studium/hodnoceni-kvality        | html Itax                          |               | ZS           | A 7                      | 1           | В            | - 1        | 03.03.17   |    |

3) Nyní již nic nebrání v tom, abyste ZADALI HODNOCENÍ K JEDNOTLIVÝM ROZVRHOVÝM AKCÍM, pomocí stanovených TVRZENÍ a nabízených ODPOVĚDÍ. Hodnocení se provádí pro každou rozvrhovou akci samostatně.

| ál Univerzity Palackého ×                                                                                                    |                              |
|----------------------------------------------------------------------------------------------------|------------------------------|
| Úp <u>r</u> avy Zobr <u>a</u> zit Oblibené položk <u>y</u> Nástroj <u>e N</u> ápověda                                                      |                              |
| Evaluace - Hodnocení studentem                                                                                                    |                              |
| Seznam dotazníků                                                                                                    |                              |
| Typ dotazníku. Od - do Akademický rok Semestr                                                                                              |                              |
| Typ A pro PDF 04.03.16 - 15.05.16 2015/2016 LS                                                                                             |                              |
| Obiekty bodnocení (nředměty nebo clužby) [zodnovězeno/tvrzení] [P - připom                                                                 | ínka]                        |
| <u>KAZ/MEES - Edukační somatologie</u> [17/2] [P]                                                                                          |                              |
| Garanti                                                                                                    |                              |
| Prednašejici                                                                                                    |                              |
| CVIDI                                                                                                    | Silně nesouhlasím            |
| Τντζι                                                                                                    | ni Nejsem schopen/a posoudit |
| Domnívám se, že výuka byla přiměřeně náročná a podnětr                                                                                     | Sounasim<br>Silně souhlasím  |
| Naučil/a jsem se to, co považuji za hodnotné a důležit                                                                                     | Silně nesouhlasím 🗸          |
| Doporučené či poskytnuté studijní materiály byly vhodné a přispěly k přijet<br>pochopení obsahu předmět                                    | β [Silně nesouhlasím ✔]      |
| Examinace prostřednictvím zápočtů, kolokvií a zkoušek korespondovala s obsahe<br>výuk                                                      | Silně nesouhlasím            |
| Deklarované cíle předmětu v IS STAG souhlasily se skutečným obsahem výuky a t<br>jsem věděl/a, kam směřu                                   | K Silně nesouhlasím V        |
| Ve srovnání s jiným předměty, které jsem absolvoval/a, mohu prohlásit, že uvede<br>předmět j                                               | ý Silně nesouhlasím V        |
| Další komentář k předmět                                                                                                    |                              |
| Vyučující projevoval zájem o výuku. (ve smyslu vyjádření míry entuziasn<br>vyučujícího                                                     | I Silně nesouhlasím          |
| Výklad vyučujícího byl jasný a srozumiteln                                                                                                 | Silně nesouhlasím            |
| Studenti byli ve výuce směřováni ke sdílení svých myšlenek a poznatk                                                                       | Silně nesouhlasím 🗸          |
| Vyučující dodržoval formální náležitosti výuky (včasné příchody, výuka nebyla ruše<br>bez náhrad, dostupnost v konzultačních hodinách apoc | Silně nesouhlasím            |
| Ve srovnání s jinými vyučujícími, se kterými jsem již absolvoval/a výuku, mo                                                               | Nevyhovující 🗸               |

4) Hodnocení můžete kdykoliv přerušit jako rozpracované a uložit pomocí tlačítka ULOŽIT HODNOCENÍ, a pak se k němu vrátit. Nezapomeňte prosím pro ukončení hodnocení a odeslání dotazníku použít tlačítko UKONČIT DOTAZNÍK.

|                                                                                                    | Ublibene polozky Nastroje Napoveda<br>Dokazu formulovat cile pregmetu v kontextu IS STAG                                                                                                    | Souniasim                                                                                                    |
|----------------------------------------------------------------------------------------------------|----------------------------------------------------------------------------------------------------|----------------------------------------------------------------------------------------------------|
|                                                                                                    | Pokud isem něčemu nerozuměl, využíval isem konzultací.                                                                                                    | Soublasím                                                                                                    |
| Ve srovnání s                                                                                                    | jinými studenty, kteří se se mnou účastnili výuky, mnhu prohlásit, že                                                                                                    | Nadanimárnú V                                                                                                    |
|                                                                                                    | můj přístup k předmětu byl:                                                                                                    | reaction of the second second s |
| Zde můžete uv                                                                                                    | ést svou připomínku k předmětu                                                                                                    |                                                                                                    |
| K předmětu n                                                                                                    | emám připomínky, moc se mi líbil a byl přínosný.                                                                                                    | ~                                                                                                    |
|                                                                                                    |                                                                                                    | ~                                                                                                    |
| Připomínka má b                                                                                                    | ýt uložena jako: Anonymní 🗸                                                                                                    |                                                                                                    |
| Uložit hodnoce                                                                                                    | ní 🚽 Nutno uložit - ale až do ukončení dotazníku je možné se k ho                                                                                                    | docení vrátit.                                                                                                    |
| - Olden Houndee                                                                                                    |                                                                                                    |                                                                                                    |
|                                                                                                    |                                                                                                    |                                                                                                    |
| протипка к чуцо                                                                                                    | e<br>1 Xaanafala, la m <sup>8</sup> la Xhu, ufuduu u kanaka annanaka, kata a Xaanafala, kud                                                                                                    | and the first determined                                                                                                    |
| e muzete uvest svoi                                                                                                    | u pripominiku k probenu vyuky v tomto semesuru, tato pripominika budi                                                                                                    | e po uzavreni dotazniku anonymni                                                                                                    |
| ivital bych vi                                                                                                    | ce praktických cvičení.                                                                                                    | ∧ Uložit                                                                                                    |
|                                                                                                    |                                                                                                    | $\sim$                                                                                                    |
|                                                                                                    |                                                                                                    |                                                                                                    |
| ochnická něinomí                                                                                                    | nka                                                                                                    |                                                                                                    |
| echnická připomí                                                                                                    | nka                                                                                                    |                                                                                                    |
| echnická připomí<br>a můžete uvést přip                                                                                                    | nka<br>omínky k technickému zpracování dotazníku, co byste doporučovali zle                                                                                                    | pšīt apod.                                                                                                    |
| echnická připomí<br>a můžete uvést přip<br>otazník považuj                                                                                                    | nka<br>omínky k technickému zpracování dotazníku, co byste doporučovali zle<br>i za srozumitelný a výstižný.                                                                                                    | pšit apod.                                                                                                    |
| echnická připomí<br>a můžete uvést přip<br>otazník považuj                                                                                                    | nka<br>omínky k technickému zpracování dotazniku, co byste doporučovali zle<br>i za srozumitelný a výstižný.                                                                                                    | pšit apod.                                                                                                    |
| echnická připomí<br>a můžete uvést přip<br>otazník považuj                                                                                                    | nka<br>omínky k technickému zpracování dotazníku, co byste doporučovali zle<br>i za srozumitelný a výstižný.                                                                                                    | pšit apod.                                                                                                    |
| echnická připomí<br>e můžete uvést přip<br>otrazník považuj<br>laje respondenta                                                                                                    | nka omínky k technickému zpracování dotazníku, co byste doporučovali zle<br>i za srozumitelný a výstižný.<br>- Červeně označené pokožky se uchovávají 🛛                                                                                                    | pšit apod.                                                                                                    |
| zchnická připomí<br>a můžete uvést přip<br>oceazník považuj<br>laje respondenta<br>Škola                                                                                                    | nka<br>omínky k technickému zpracování dotazniku, co byste doporučovali zle<br>i za srozumitelný a výstišný.<br>- červeně označené položky se uchovávají 🛛 🖘<br>UNIVERZITA PALACKÉHO V OLOMOUCI                                                                                                    | pšit apod.                                                                                                    |
| echnická připomí<br>a můžete uvést přip<br>oceazník považuj<br>laje respondenta<br>Škola<br>Fakulta                                                                                                    | nka<br>omínky k technickému zpracování dotazníku, co byste doporučovali zle<br>i za srozumitelný a výstižný.<br>- červeně označené položky se uchovávají v<br>UNIVERZITA PALACKÉHO V OLOMOUCI<br>PDF                                                                                                    | pšit apod.                                                                                                    |
| echnická připomí<br>a můžete uvést přip<br>otazník považuj<br>laje respondenta<br>Škola<br>Fakulta<br>Studijní program                                                                                                    | nka<br>ominky k technickému zpracování dotazníku, co byste doporučovali zle<br>1: za srozumitelný a výstižný.<br>- červeně označené položky se uchovávají P<br>UNIVERZITA PALACKÉHO V OLOMOUCI<br>PDF<br>UČElství pro střední školy                                                                                                    | pšīt apod.                                                                                                    |
| echnická připomír<br>e můžete uvést přip<br>ostazní k považuj<br>laje respondenta<br>Škola<br>Fakulta<br>Studijní program<br>Kombinace                                                                                                    | nka     omínky k technickému zpracování dotazniku, co byste doporučovali zle<br>is sa srozumitelný a výstižný.       - červeně označené položky se uchovávají           UNIVERZITA PALACKÉHO V OLOMOUCI<br>PDF<br>Učitelství ros střední školy           Učitelství technické a informační výchovy pro střední školy a 2. stupe                            | pšit apod.                                                                                                    |
| cchnická připomír<br>můžate uvést přip<br>teazník považuj<br>laje respondenta<br>Škola<br>Studijní program<br>Kombinace<br>Obor                                                                                                    | nka<br>omínky k technickému zpracování dotazniku, co byste doporučovali zle<br>is za srozumitelný a výstišný.<br>- Červeně označené položky se uchovávají<br>UNIVERZITA PALACKÉHO V OLOMOUCI<br>PDF<br>UČtelství pro střední školy<br>UČtelství technické a informační výchovy pro střední školy a 2. stupe<br>UTIV-UPREV                                  | pšit apod.                                                                                                    |
| schnická připomír<br>můžete uvést přip<br>ta zník považu j<br>laje respondental<br>Škola<br>Studiní program<br>Kombinace<br>Obor<br>Rok studia                                                                                                    | nka<br>ominky k technickému zpracování dotazniku, co byste doporučovali zle<br>15 za srozumitelný e výstišný.<br>- červeně označené položky se uchovávají<br>UNIVERZITA PALACKÉHO V OLOMOUCI<br>PDP<br>Učhelství pro střední školy<br>UČhelství pro střední školy<br>UČhelství pro střední školy<br>UTIV-UPREV<br>1                                        | pšít apod.                                                                                                    |
| schnická připomí<br>můžete uvést přip<br>stazník považuj<br>laje respondenta<br>Škola<br>Fakulta<br>Studijní program<br>Kombinace<br>Obor<br>Rok studia<br>Akademický rak                                                                                         | nka<br>ominky k technickému zpracování dotazníku, co byste doporučovali zle<br>1: za srozumitelný a výstižný.<br>- červeně označené položky se uchovávají v<br>UNIVERZITA PALACKÉHO V OLOMOUCI<br>PDF<br>UČRIStví pro střední školy<br>UČRIStví technické a informační výchovy pro střední školy a 2. stupe<br>UTIV-UPREV<br>1<br>2015                     | pšít apod.                                                                                                    |
| ethnická připomír<br>a můžete uvést přip<br>ostatník považuj<br>laje respondenta<br>Škola<br>Studijní program<br>Kombinace<br>Obor<br>Rok studia<br>Akademický rok<br>Sametr                                                                                      | nka<br>ominky k technickému zpracování dotazniku, co byste doporučovali zle<br>1: za srozumitelný a výstižný.<br>- červenč označené položky se uchovávají ?<br>UNIVERZITA PALACKÉHO V OLOMOUCI<br>PDF<br>Učitelství pro střední školy<br>Učitelství pro střední školy<br>UČitelství pro střední školy<br>UTV-UPREV<br>1<br>2015                            | pšit apod.                                                                                                    |
| stinická připomír<br>můžete uvést přip<br>rezaník považuj<br>laje respondenta<br>Škola<br>Škola<br>Studiní program<br>Kombinace<br>Obor<br>Rok studia<br>Akademický rok<br>Semestr<br>Forma studia                                                                | nka<br>ominky k technickému zpracování dotazniku, co byste doporučovali zle<br>i za srozumitelný a výstižný.<br>• Červeně označené položky se uchovávají<br>UNIVERZITA PALACKÉHO V OLOMOUCI<br>PDF<br>Učhelství pro střední školy<br>UUčhelství technické a informační výchovy pro střední školy a 2. stupe<br>UTIV-UPREV<br>1<br>2015<br>LS               | pšit apod.                                                                                                    |
| ethnická připomír<br>e můžete uvést přip<br>szamík považuj<br>laje respontienta<br>Škola<br>Fakulta<br>Studijní program<br>Kombinace<br>Obor<br>Rok studia<br>Akademický rok<br>Semestr<br>Forma studia<br>Tup et do                                              | nka<br>ominky k technickému zpracování dotazniku, co byste doporučovali zle<br>is za szozumitelný a výstižný.<br>- červeně označené položky se uchovávají ♥<br>UNIVERZITA PALACKÉHO V OLOMOUCI<br>PDF<br>UČtelství pro střední školy<br>UČtelství technické a informační výchovy pro střední školy a 2. stupe<br>UTU-UPREV<br>1<br>2015<br>LS<br>P         | pšit apod.                                                                                                    |
| et hnická připomír<br>e můžete uvést přip<br>oszaník považuj<br>loje respondento<br>Škola<br>Studijní program<br>Kombinace<br>Obor<br>Rok studia<br>Akademický rok<br>Semestr<br>Forma studia<br>Typ studia                                                       | nka<br>ominky k technickému zpracování dotazniku, co byste doporučovali zle<br>1: za srozumitelný a výstižný.<br>- červeně označené položky se uchovávají ?<br>UNIVERZITA PALACKÉHO V OLOMOUCI<br>PDF<br>UČRIStví pro střední školy<br>UČRIStví technické a informační výchovy pro střední školy a 2. stupe<br>UTIV-UPREV<br>1<br>2015<br>LS<br>P<br>N     | pšít apod.                                                                                                    |
| et hnická přimomí<br>můžete uvést přip<br>ostatník považuj<br>laje respondenta<br>Škola<br>Fakulta<br>Studijní program<br>Kombinace<br>Obor<br>Rok studia<br>Akademický rok<br>Semestr<br>Forma studia<br>Typ studia<br>Jméno                                     | nka<br>ominky k technickému zpracování dotazniku, co byste doporučovali zle<br>1: za szozumitelný a výstižný.<br>• Červenč označené položky se uchovávají ?<br>UNIVERZITA PALACKÉHO V OLOMOUCI<br>PDF<br>UČItelství rostřední školy<br>UČItelství rostřední školy<br>UČItelství rostřední školy<br>UTIV-UPREV<br>1<br>2015<br>IS<br>P<br>N                 | pšit apod.                                                                                                    |
| echnická připomír<br>můžete uvést přip<br>ostazník považuj<br>Škola<br>Škola<br>Studijní program<br>Kombinace<br>Obor<br>Rok studia<br>Akademický rok<br>Semestr<br>Forma studia<br>Typ studia<br>Jméno<br>Příjmení                                               | nka<br>ominky k technickému zpracování dotazniku, co byste doporučovali zle<br>is za szozumitelný a výstišný.<br>- červeně označené položky se uchovávají ♥<br>UNIVERZITA PALACKÉHO V OLOMOUCI<br>PDF<br>UČkelství pro střední školy<br>UČkelství pro střední školy<br>UČkelství pro střední školy<br>UTIV-UPREV<br>1<br>2015<br>LS<br>P<br>N              | pšit apod.                                                                                                    |
| et hnická připomír<br>e můžete uvést přip<br>pozamík považuj<br>laje respontienta<br>Škola<br>Fakulta<br>Studijní program<br>Kombinace<br>Obor<br>Rok studia<br>Akademický rok<br>Semestr<br>Forma studia<br>Tryp studia<br>Jméno<br>Příjmení<br>Osobní číslo     | nka<br>ominky k technickému zpracování dotazníku, co byste doporučovali zle<br>is za srozumitelný a výstižný.<br>- červeně označené položky se uchovávají<br>UNIVERZITA PALACKÉHO V OLOMOUCI<br>PDF<br>UČŘelství pro střední školy<br>UČŘelství technické a informační výchovy pro střední školy a 2. stupe<br>UTIV-UPREV<br>1<br>2015<br>LS<br>P<br>N     | pšit apod.                                                                                                    |
| et hnická přimonní<br>e můžete uvést přip<br>oszaník považuj<br>škola<br>Studijní program<br>Kombinace<br>Obor<br>Rok studia<br>Akademický rok<br>Semestr<br>Forma studia<br>Typ studia<br>Typ studia<br>Dréňon<br>Příjmení<br>Osobní čialo                       | nka<br>ominky k technickému zpracování dotazniku, co byste doporučovali zle<br>1 za arozumitelný a výstižný.<br>• Cervenč označené položky se uchovávají<br>UNIVERZITA PALACKÉHO V OLOMOUCI<br>PDF<br>UČREství pro střední školy<br>UČREství technické a informační výchovy pro střední školy a 2. stupe<br>UTIV-UPREV<br>1<br>2015<br>LS<br>P<br>N<br>ANO | pšít apod.                                                                                                    |
| ethnická přiromín<br>můžete uvést přip<br>ostazní k považuj<br>Škola<br>Fakulta<br>Studijní program<br>Kombinace<br>Obor<br>Rok studia<br>Akademický rok<br>Semestr<br>Forma studia<br>Typ studia<br>Typ studia<br>Jméno<br>Příjmení<br>Osobní číslo<br>Vykazován | nka<br>ominky k technickému zpracování dotazniku, co byste doporučovali zle<br>15 za szozumitelný a výstišný.<br>• červeně označené položky se uchovávají<br>UNIVERZITA PALACKÉHO V OLOMOUCI<br>PDF<br>UČkelství pro střední školy<br>UČkelství pro střední školy<br>UTIV-UPREV<br>1<br>2015<br>LS<br>P<br>N                                               | pšit apod.                                                                                                    |

A to je vše...